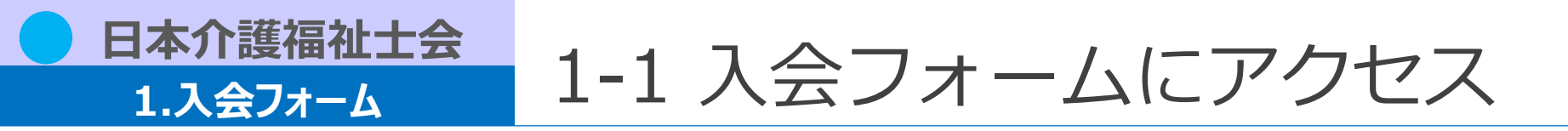

【入会フォーム】

https://jaccw-carewel.study.jp/rpv/external/user\_regist.aspx?publish\_key=2AD4dQDK

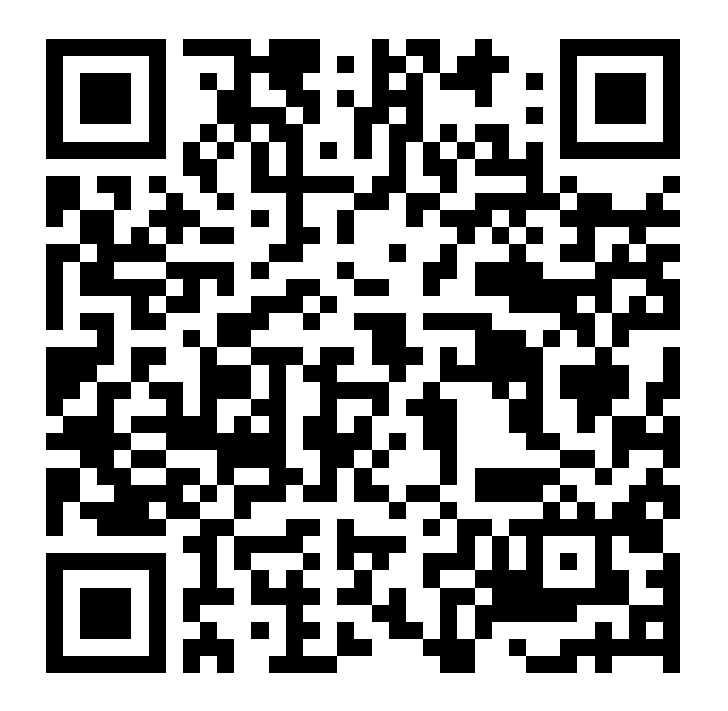

▲ 入会について
 ・日本介護福祉士会では、パートナー団体である都道府県介護福祉士会への同時入会をお願いしており、
 日本介護福祉士会への入会手続をすることで、併せて希望される都道府県介護福祉士会にも入会いただくことになります。
 ・詳細は下記サイトをご参照ください。
 <u>https://www.jaccw.or.jp/about/nyukai</u>

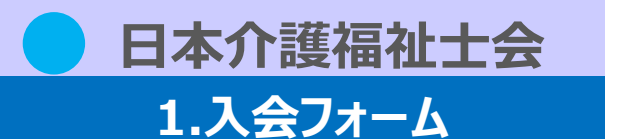

1-2 必要事項を入力

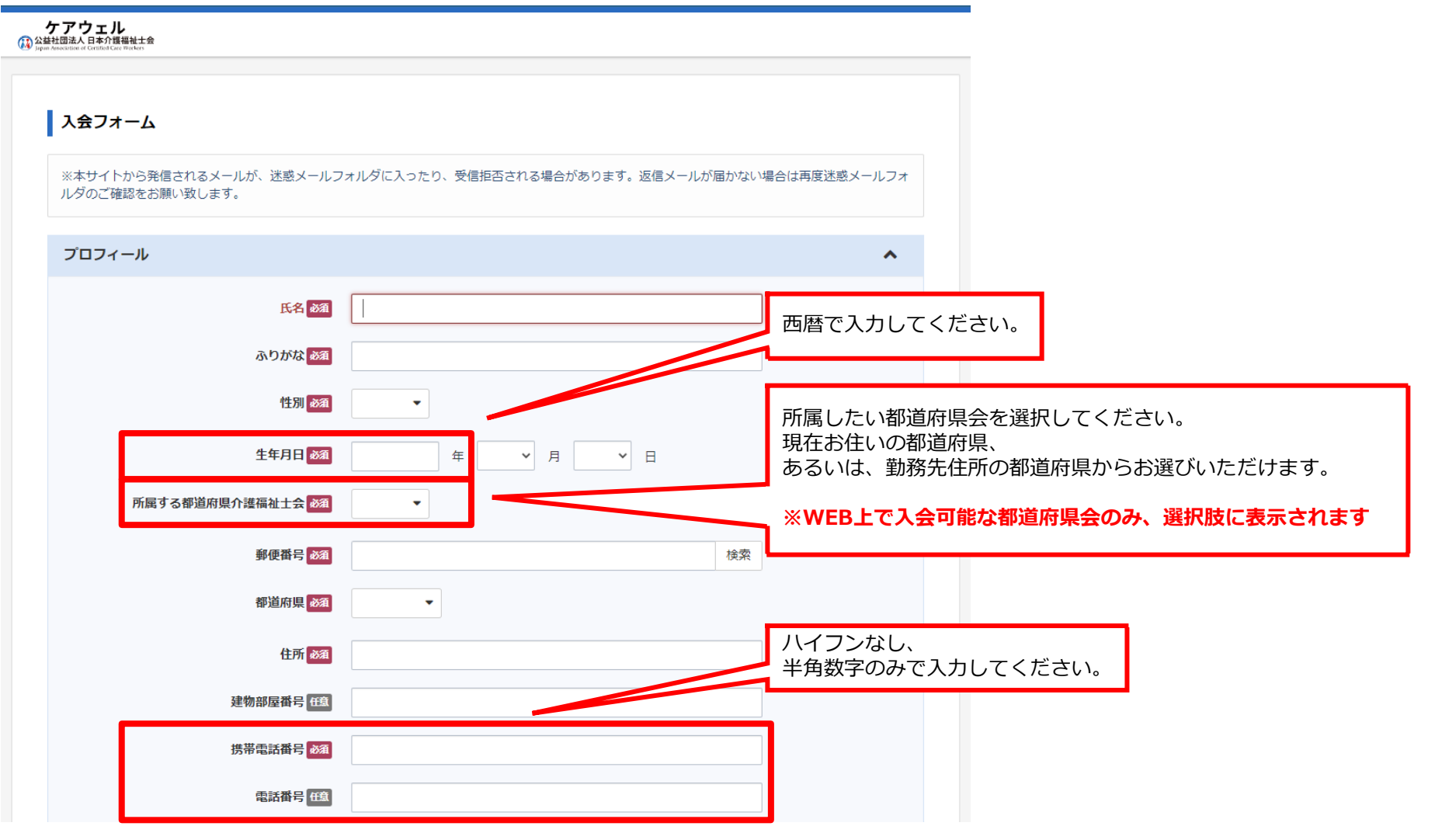

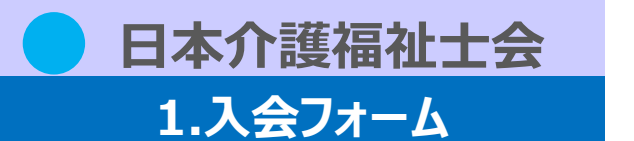

1-2 必要事項を入力

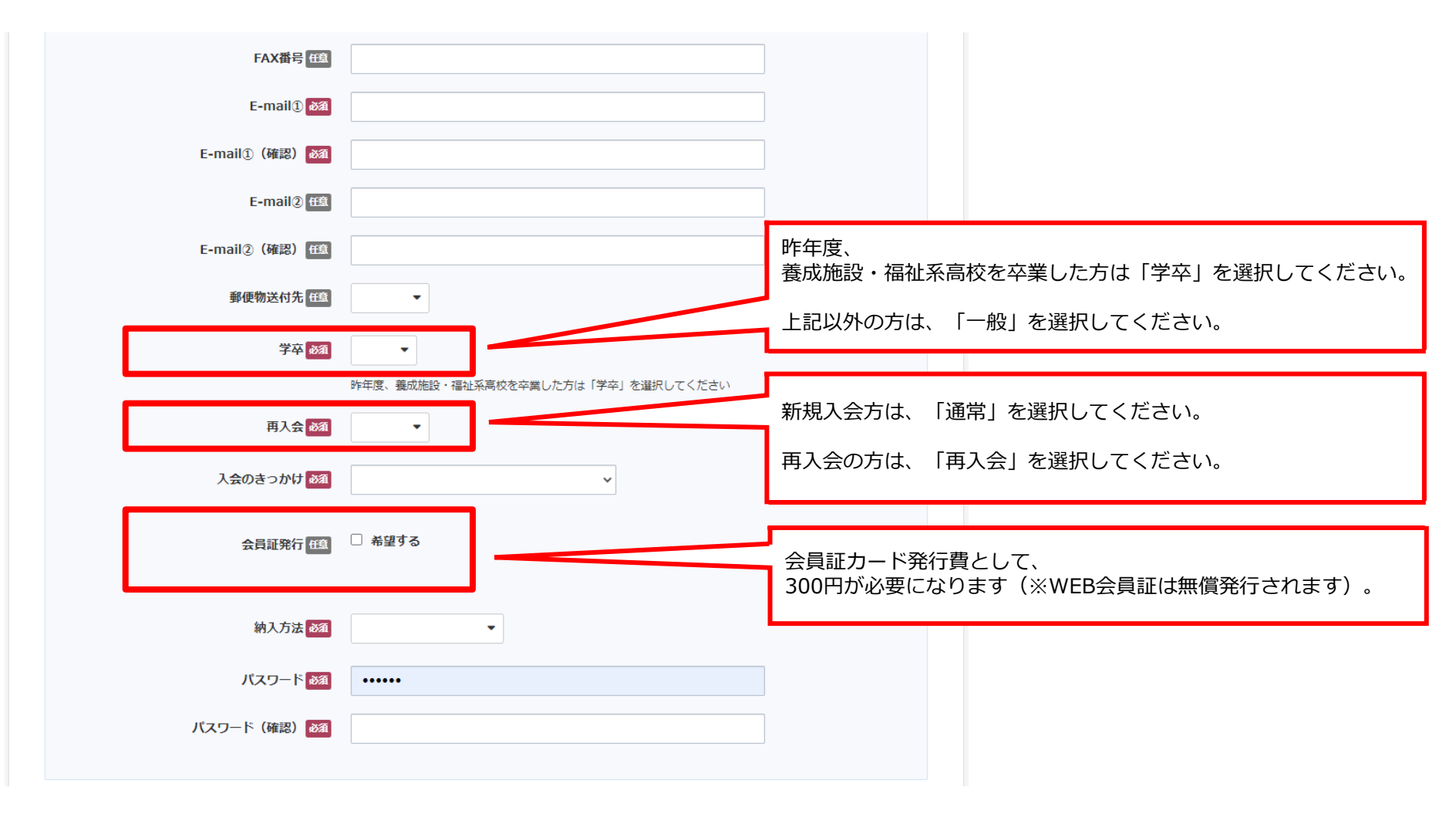

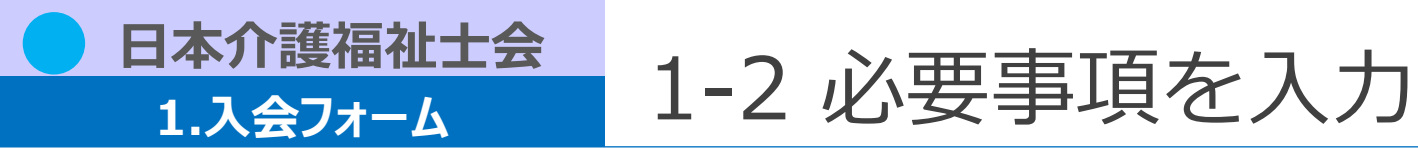

就業している方は、

|              |                                       | 勤務先情報を入力するようにしてください。 |
|--------------|---------------------------------------|----------------------|
|              |                                       |                      |
| 就業先情報        |                                       | ^                    |
| 勤務先法人名称 任意   |                                       |                      |
| 勤務先名称任意      |                                       |                      |
| 種別コード(任意)    |                                       | ~                    |
|              |                                       | ×                    |
| 部署名称 在自      |                                       |                      |
| 職種 任為        |                                       |                      |
| 勤務先郵便番号 任意   |                                       | 検索                   |
| 勤務先都道府県 任章   | · · · · · · · · · · · · · · · · · · · |                      |
| 勤務先住所 任章     |                                       |                      |
| 勤務先建物部屋番号 任意 |                                       |                      |
| 勤務先電話番号 任意   |                                       |                      |
|              |                                       |                      |

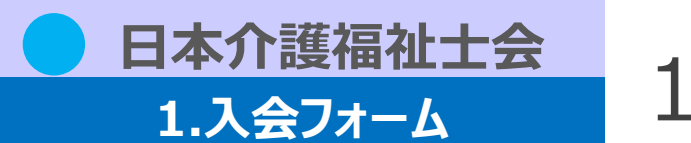

1-2 必要事項を入力

|                                                                   |                                                                        | 介護福祉士の方は、<br>資格情報を入力するようにしてください。            |
|-------------------------------------------------------------------|------------------------------------------------------------------------|---------------------------------------------|
| 介護福祉士に関連する情報<br>介護福祉士の資格取得方法                                      |                                                                        |                                             |
| 資格取得コート 田舎<br>養成施設・福祉士系高校名 田倉<br>卒業年月 田舎<br>国家資格合格年 田島<br>登録年月 田舎 | - · · · · · · · · · · · · · · · · · · ·                                | 「第」/「号」等は不要です、半角数字のみで入力してください。              |
| 介護福祉土登録番号 任章<br>介護福祉土登録証 任章                                       | <ul> <li>アルファベットあり 〇 アルファベットなし     </li> <li>ファイルが選択されていません</li> </ul> |                                             |
|                                                                   |                                                                        | 登録証を撮影した画像ファイル、<br>スキャンしたPDFファイル等を添付してください。 |

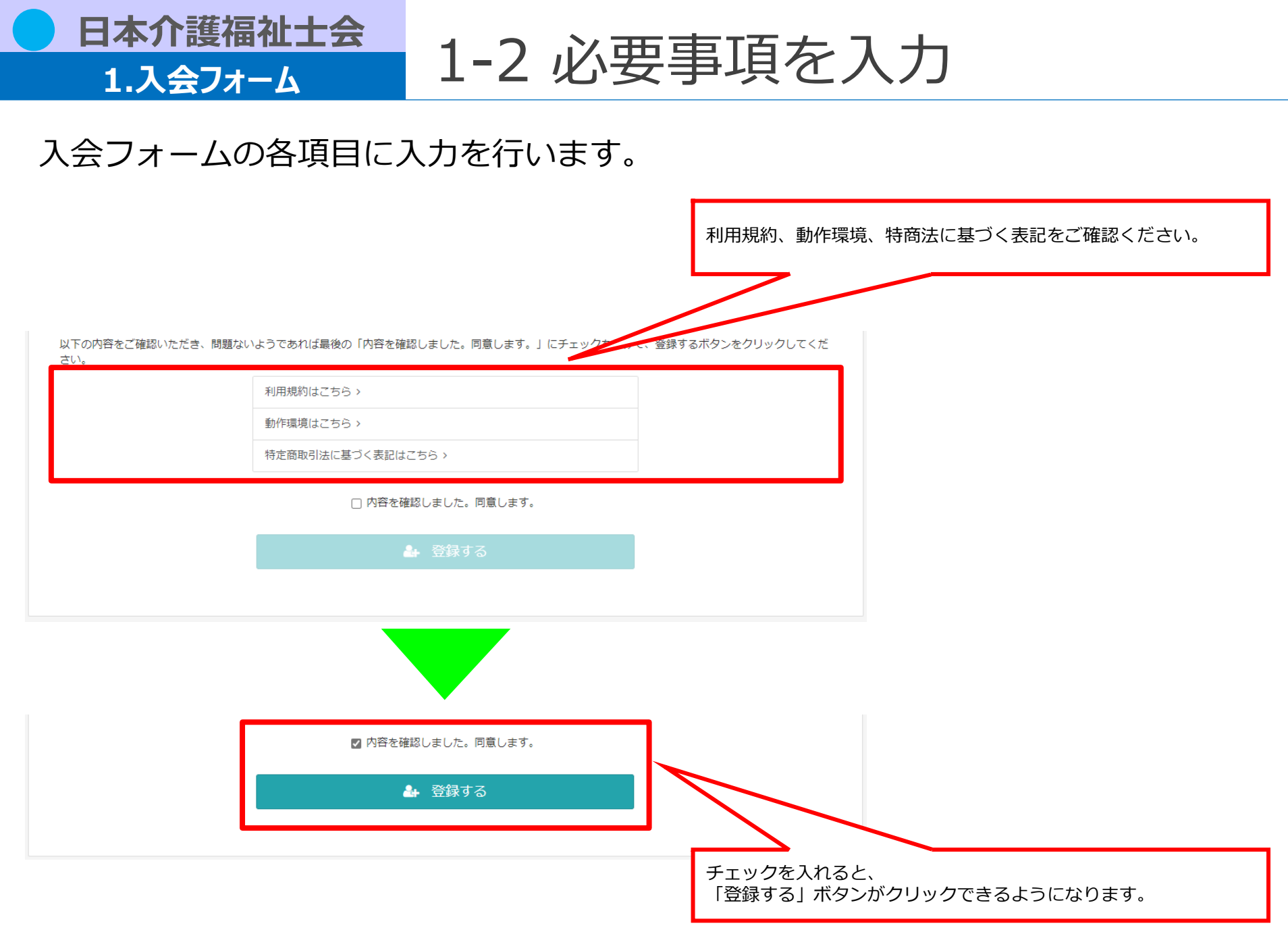

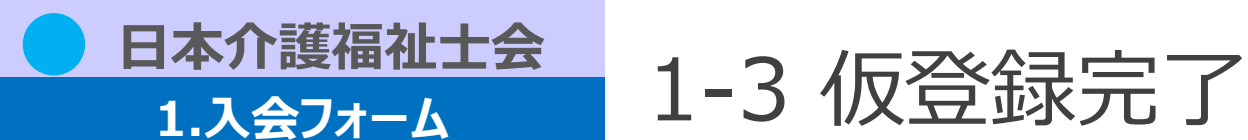

### 仮登録が完了します。

### 本登録はまだ完了していませんのでご注意ください。

入会フォームの「E-mail①」に入力したメールアドレス宛てに、本人確認の認証URLが届きます。

仮登録完了

ご入力いただいたメールアドレスに確認メールを送信致しました。(登録はまだ完了しておりません) 24時間以内にメール本文内の本登録用URLをクリックいただくと登録が完了致します。

※メール到着に5~10分ほどかかる場合がございます。

#### 件名 【ケアウェル】本登録の手続きをお願いします

差出人 日本介護福祉士会(通知) <noreply@jaccw.or.jp>

#### メール本文例 日介 太郎 様

平素より大変お世話になっております。 公益社団法人 日本介護福祉士会事務局です。

\$MAIL\_SENDING\_DATE\$ (公社)日本介護福祉士会

※メールの内容にお心当たりがない場合、お手数ですがkaiin-kanri@jaccw.or.jpまで、 その旨お知らせくださいますようお願い申し上げます。 ※このメールは送信専用メールアドレスから自動配信されています。 本アドレスにご返信いただいてもお答えできません。

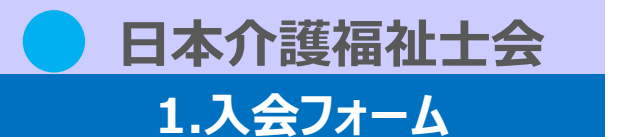

### 本登録が完了します。

メールの認証URLをクリックすると、

### 以下の画面が表示され、本登録が完了します。

アカウント登録確認

登録が完了いたしました。

| 件名     | 【ケアウェル】本登録完了通知                                                                                                    |  |
|--------|----------------------------------------------------------------------------------------------------|--|
| 差出人    | 日本介護福祉士会(通知) <noreply@jaccw.or.jp></noreply@jaccw.or.jp>                                                                                                    |  |
| メール本文例 | <ul> <li>日本) # 設備地工会(通知) </li> <li>日介 太郎 様</li> <li>平素より大変お世話になっております。</li> <li>公益社団法人 日本介護福祉士会事務局です。</li> <li>本メールを以って、登録が完了しましたことを通知いたします。</li> <li>ケアウェルログイン時に必要なログインID情報を通知しますので、</li> <li>ご確認ください。</li> <li>(パスワードにつきましてはセキュリティの関係上、更新いただくことを強く推奨いたします。)</li> <li>▼ケアウェルURL</li> <li>https://jaccw-carewel.study.jp/rpv/</li> <li>▼ログイン情報</li> </ul> |  |
|        | <ul> <li>ID : INTAL</li> <li>ID : NXXXXXX</li> <li>パスワード: XXXXX</li> <li></li> <li>\$MAIL_SENDING_DATE\$         <ul> <li>(公社)日本介護福祉士会</li> <li>※メールの内容にお心当たりがない場合、お手数ですがkaiin-kanri@jaccw.or.jpまで、</li> <li>その旨お知らせくださいますようお願い申し上げます。</li> <li>※このメールは送信専用メールアドレスから自動配信されています。</li> <li>本アドレスにご返信いただいてもお答えできません。</li> </ul> </li> </ul>                  |  |

1-4 本登録完了

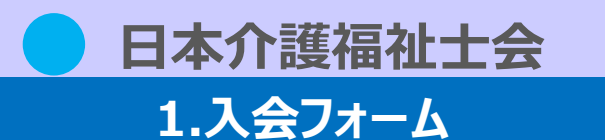

ケアウェルにログインすることができます。 ユーザIDとパスワードはメールにて通知されます。

1-5 ログイン

【ログイン画面】 https://jaccw-carewel.study.jp/rpv/

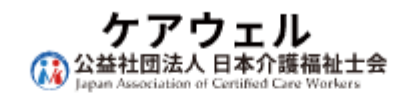

ユーザID

パスワード

🔊 ログイン

ユーザID/パスワードを忘れてしまった方はこちら

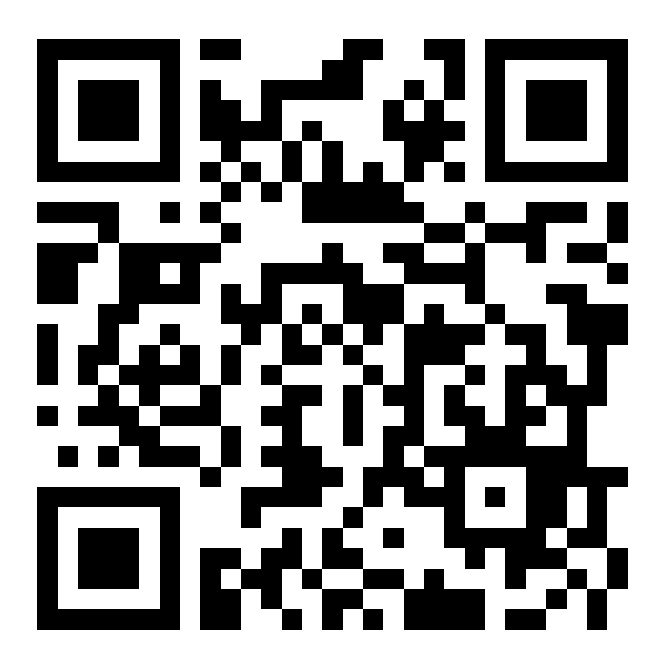